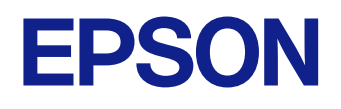

# **Projector Manual Update Information**

# **Multimedia Projector**

EB-775F EB-770Fi EB-770F EB-760Wi EB-760W

## Introduction to the Updated Firmware

| Features of Firmware Version 1.10         | 4 |
|-------------------------------------------|---|
| Updates to User Operations (Version 1.10) | 4 |
| Features of Firmware Version 1.13         | 5 |
| Updates to Projector Menus (Version 1.13) | 5 |
| Features of Firmware Version 1.30         | 6 |
| Updates to Projector Menus (Version 1.30) | 6 |

3

7

12

## Details of Updated Firmware

| Details of User Operation Change (Version 1.10)      | 8  |
|------------------------------------------------------|----|
| Default Password Settings                            | 8  |
| Setting a Password                                   | 8  |
| Setting the Remote Password and Web Control Password | 9  |
| Details of Updated Projector Menus (Version 1.13)    | 10 |
| Pen Tracking Mode                                    | 10 |
| Details of Updated Projector Menus (Version 1.30)    | 11 |
| EPMC Monitoring Control                              | 11 |

| Ар | pendix |  |
|----|--------|--|
|    |        |  |

| Notices               | 13 |
|-----------------------|----|
| Copyright Notice      |    |
| General Notice        |    |
| Copyright Attribution |    |

#### 2

## Introduction to the Updated Firmware

Epson periodically provides firmware updates to enhance your projector features and to address issues of performance. Refer to these sections to learn more about the updated features within each firmware version.

#### ➡ Related Links

- "Features of Firmware Version 1.10" p.4
- "Features of Firmware Version 1.13" p.5
- "Features of Firmware Version 1.30" p.6

Refer to the section for a summary of the updated features of projector firmware version 1.10.

#### ➡ Related Links

• "Updates to User Operations (Version 1.10)" p.4

## Updates to User Operations (Version 1.10)

The following projector operations have changed in firmware version 1.10:

- The default passwords are no longer set for the following functions.
  - Password Protect
  - Epson Web Control
- You must set a password for the following functions.
  - Simple AP
  - SNMP
  - PJLink
  - Crestron Connected
  - Command Communication
- If the **Remote Password** and the **Web Control Password** have not been set, a screen prompting you to set these passwords is displayed when you select the **Network Settings** menu for the first time.

#### ➡ Related Links

- "Default Password Settings" p.8
- "Setting a Password" p.8
- "Setting the Remote Password and Web Control Password" p.9

Refer to the section for a summary of the updated features of projector firmware version 1.13.

#### ➡ Related Links

• "Updates to Projector Menus (Version 1.13)" p.5

## **Updates to Projector Menus (Version 1.13)**

The following projector menus have changed in firmware version 1.13:

Pen/Touch > PC Interactivity > Pen Tracking Mode Menu

• The **Touch Mode** setting is added.

#### ➡ Related Links

• "Pen Tracking Mode" p.10

Refer to the section for a summary of the updated features of projector firmware version 1.30.

#### ➡ Related Links

• "Updates to Projector Menus (Version 1.30)" p.6

## Updates to Projector Menus (Version 1.30)

The following projector menus have changed in firmware version 1.30:

• The **EPMC Monitoring Control** menu has been added to the **Network** menu.

#### ➡ Related Links

• "EPMC Monitoring Control" p.11

## **Details of Updated Firmware**

Check these sections for the updated details of firmware.

#### ➡ Related Links

- "Details of User Operation Change (Version 1.10)" p.8
- "Details of Updated Projector Menus (Version 1.13)" p.10
- "Details of Updated Projector Menus (Version 1.30)" p.11

## **Details of User Operation Change (Version 1.10)**

Refer to these sections for details on changes to user operations.

#### Related Links

- "Default Password Settings" p.8
- "Setting a Password" p.8
- "Setting the Remote Password and Web Control Password" p.9

### **Default Password Settings**

No password is set by default. When you use the following functions for the first time, follow the on-screen instructions to set a password.

#### Previous Password Settings (Version 1.00)

| Function                             | Password             | Default Password                                                    |
|--------------------------------------|----------------------|---------------------------------------------------------------------|
| Password Protect                     | Password             | 0000                                                                |
| Epson Web Control ><br>Basic Control | Remote Password      | User Name:<br>EPSONREMOTE<br>Password: Projector's serial<br>number |
| Epson Web Control ><br>other options | Web Control Password | User Name: EPSONWEB<br>Password: Projector's serial<br>number       |

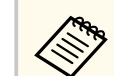

#### You can check the projector's serial number on the following screens.

- Management menu > Information
- Epson Web Control screen

| Basic Control | OSD Control Pad        |   |  |
|---------------|------------------------|---|--|
| Test Pattern  | CREATION<br>COMING TED |   |  |
| Advanced      |                        | > |  |

#### New Password Settings (Version 1.10)

| Function                             | Password             | Default Password                            |
|--------------------------------------|----------------------|---------------------------------------------|
| Password Protect                     | Password             | None                                        |
| Epson Web Control ><br>Basic Control | Remote Password      | User Name:<br>EPSONREMOTE<br>Password: None |
| Epson Web Control ><br>other options | Web Control Password | User Name: EPSONWEB<br>Password: None       |

## **Setting a Password**

You must set a password. When you use the following functions for the first time, follow the on-screen instructions to set a password.

## **Details of User Operation Change (Version 1.10)**

| Function              | Password         |
|-----------------------|------------------|
| Simple AP             | Passphrase       |
| SNMP                  | Community Name   |
| PJLink                | PJLink Password  |
| Crestron Connected    | Password         |
| Command Communication | Monitor Password |

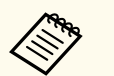

- You can only set the Monitor Password using Epson Web Control.
- If Command Communication fails after you update the projector firmware to version 1.10, set the Monitor Password or the Web Control Password.

## Setting the Remote Password and Web Control Password

If the **Remote Password** and the **Web Control Password** have not been set, a screen prompting you to set these passwords is displayed when you select the **Network Settings** menu for the first time. Follow the on-screen instructions to set these passwords.

Refer to these sections for details about projector menu changes.

#### ➡ Related Links

• "Pen Tracking Mode" p.10

## Pen Tracking Mode

The **Touch Mode** setting has been added to the **Pen/Touch** > **PC Interactivity** > **Pen Tracking Mode** setting.

#### Previous Settings Menu (Version 1.10)

| Top menu         | Sub menu          | Feature                                                                                                    |
|------------------|-------------------|----------------------------------------------------------------------------------------------------|
| PC Interactivity | Pen Tracking Mode | Selects the device type of the pen<br>recognized from your OS. For Windows<br>or Mac (including the computer's ink<br>feature), select <b>Pen Mode</b> and for<br>Ubuntu, select <b>Mouse Mode</b> . |

#### New Settings Menu (Version 1.13)

| Top menu         | Sub menu          | Feature                                                                    |
|------------------|-------------------|----------------------------------------------------------------------------|
| PC Interactivity | Pen Tracking Mode | Selects the device type of the pen recognized from your OS.                |
|                  |                   | <ul> <li>For Windows, select Pen Mode or<br/>Touch Mode.</li> </ul>        |
|                  |                   | • For Mac (including the computer's ink feature), select <b>Pen Mode</b> . |
|                  |                   | • For Ubuntu, select Mouse Mode.                                           |

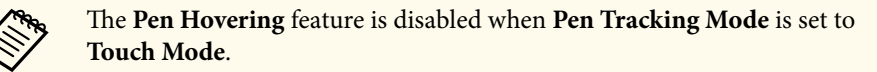

Refer to these sections for details about projector menu changes.

#### ➡ Related Links

• "EPMC Monitoring Control" p.11

## **EPMC Monitoring Control**

The **EPMC Monitoring Control** menu has been added to the **Network** menu.

#### Previous Network Menu (Version 1.13)

No setting is available.

#### New Network Menu (Version 1.30)

| Top menu | Sub menu                   | Items or setting values                                                                      |
|----------|----------------------------|----------------------------------------------------------------------------------------------|
| Network  | EPMC Monitoring<br>Control | <ul><li> EPMC Settings</li><li> Export EPMC Settings</li><li> Import EPMC Settings</li></ul> |

Set **EPMC Monitoring Control** to **On** and make the necessary settings to directly communicate with the Epson Projector Management Connected cloud server, not through the Epson Projector Connected Agent. See the *Epson Projector Management Connected Operation Guide* for more details.

https://www.projection-service.epson.com/pages/epm-connected/online-manual/web-front/EN/index.html

# Appendix

Refer to these sections for important notices.

#### ➡ Related Links

• "Notices" p.13

## **Notices**

Check these sections for important notices.

#### Related Links

- "Copyright Notice" p.13
- "General Notice" p.13
- "Copyright Attribution" p.13

## **Copyright Notice**

All rights reserved. No part of this publication may be reproduced, stored in a retrieval system, or transmitted in any form or by any means, electronic, mechanical, photocopying, recording, or otherwise, without the prior written permission of Seiko Epson Corporation. No patent liability is assumed with respect to the use of the information contained herein. Neither is any liability assumed for damages resulting from the use of the information contained herein.

Neither Seiko Epson Corporation nor its affiliates shall be liable to the purchaser of this product or third parties for damages, losses, costs, or expenses incurred by the purchaser or third parties as a result of: accident, misuse, or abuse of this product or unauthorized modifications, repairs, or alterations to this product, or (excluding the U.S.) failure to strictly comply with Seiko Epson Corporation's operating and maintenance instructions.

Seiko Epson Corporation shall not be liable against any damages or problems arising from the use of any options or any consumable products other than those designated as Original Epson Products or Epson Approved Products by Seiko Epson Corporation.

The contents of this guide may be changed or updated without further notice. Illustrations in this guide and the actual projector may differ.

## **General Notice**

Windows and Microsoft Teams are trademarks or registered trademarks of Microsoft Corporation in the United States and/or other countries.

Mac and macOS are trademarks of Apple Inc.

Other product names used herein are also for identification purposes only and may be trademarks of their respective owners. Epson disclaims any and all rights in those marks.

Software Copyright: This product uses free software as well as software to which this company holds the rights.

## **Copyright Attribution**

This information is subject to change without notice. © 2023 Seiko Epson Corporation Rev.02 2024.09 EN